## How to Change the Format of an Excel File

How to Format an Excel file from .xlsm to .xls

Save file to your computer

Go to File Explorer and Rename the File Extension

| Organize 🔻 📓 Open 🔻 Print Burn New folder                           |                                                         |                    |                        |           | 8≡ ▼ |                           |
|---------------------------------------------------------------------|---------------------------------------------------------|--------------------|------------------------|-----------|------|---------------------------|
| ★ Favorites                                                         | Name                                                    | Date modified      | Туре                   | Size      |      |                           |
| Nesktop                                                             | Agg Files                                               | 9/21/2017 9:40 AM  | File folder            |           |      |                           |
| 🐌 Downloads                                                         | Submissions                                             | 12/4/2017 1:25 PM  | File folder            |           |      |                           |
| 🔛 Recent Places                                                     | Summary Files                                           | 9/21/2017 10:00 AM | File folder            |           |      |                           |
|                                                                     | 1 01 2017 Data Entered UCR ElkoCoSO.xls                 | 3/20/2017 2:25 PM  | Microsoft Excel 97     | 5,900 KB  |      |                           |
| 🕞 Libraries                                                         | 02 2017 Data Entered UCR ElkoCoSO.xls                   | 6/21/2017 3:34 PM  | Microsoft Excel 97     | 5,901 KB  |      |                           |
| Documents                                                           | 3 2017 Data Entered UCR ElkoCoSO.xls                    | 7/13/2017 8:54 AM  | Microsoft Excel 97     | 5,852 KB  |      |                           |
| J Music                                                             | 04 2017 Data Entered UCR ElkoCoSO.xls                   | 8/2/2017 1:07 PM   | Microsoft Excel 97     | 5,884 KB  |      |                           |
| E Pictures                                                          | 8 05 2017 Data Entered UCR ElkoCoSO.xls                 | 7/13/2017 8:55 AM  | Microsoft Excel 97     | 5,840 KB  |      |                           |
| 😸 Videos                                                            | 106 2017 Data Entered UCR ElkoCoSO.xls                  | 8/23/2017 9:25 AM  | Microsoft Excel 97     | 5,869 KB  |      |                           |
|                                                                     | 07 2017 Data Entered UCR ElkoCoSO.xls                   | 9/18/2017 3:05 PM  | Microsoft Excel 97     | 5,898 KB  |      |                           |
| r Computer                                                          | 108 2017 Data Entered UCR ElkoCoSO.xls                  | 10/16/2017 11:28   | Microsoft Excel 97     | 5,883 KB  |      |                           |
| 🚢 Windows (C:)                                                      | 19 2017 Data Entered UCR ElkoCoSO.xls                   | 10/31/2017 4:52 PM | Microsoft Excel 97     | 5,879 KB  |      |                           |
| Removable Disk (F:)                                                 | 10 2017 Data Entered UCR ElkoCoSO.xls                   | 12/4/2017 1:24 PM  | Microsoft Excel 97     | 5,712 KB  |      |                           |
| 🖵 Ibrock\$ (\\ccfs1.nvdps.state.nv.us) (H:)                         | 11 2017 Data Entered UCR ElkoCoSO.xls                   | 7/13/2017 9:09 AM  | Microsoft Excel 97     | 5,848 KB  |      |                           |
| 😴 KShare\$ (\\ccfs1.nvdps.state.nv.us) (K:)                         | 12 2017 Data Entered UCR ElkoCoSO.xls                   | 7/13/2017 9:11 AM  | Microsoft Excel 97     | 5,830 KB  |      |                           |
| 🎍 apps                                                              | Elko County SO Summary File 2017.xlsx                   | 7/20/2017 12:20 PM | Microsoft Excel W      | 355 KB    |      |                           |
| 퉬 databases_norsoft                                                 | MASTER Data Entered UCR ElkoCoSO.xls                    | 7/13/2017 9:12 AM  | Microsoft Excel 97     | 5,819 KB  |      |                           |
| 🎍 Enterprise_Software                                               | ECSO UCR Summary October 2017                           | 12/4/2017 1:14 PM  | Microsoft Excel M      | 3,206 KB  |      | Change the File Extension |
| 📕 groups                                                            |                                                         |                    |                        |           |      | change the the Extension  |
| 🕌 Henderson                                                         |                                                         |                    |                        |           |      | name from ylem to yle     |
| 🕌 Insight Center Prerequisites                                      |                                                         |                    |                        |           |      |                           |
| Rename<br>If you change a file name e<br>Are you sure you want to c | xtension, the file might be<br>hange it?<br><u>Y</u> es | come unusa         | ble.<br>cr<br>cr<br>cr |           |      | Press Enter               |
|                                                                     |                                                         |                    |                        | Click "YF | S″   |                           |

## Open the File

| Microsoft Excel                                                                                                    |
|----------------------------------------------------------------------------------------------------|
| The file format and extension of 'ECSO UCR Summary October 2017.xls' don't match. The file could be corrupted or unsafe. Unless you trust its source, don't open it. Do you want to open it anyway? |
| Yes No Help                                                                                                    |
|                                                                                                    |
| Click "YES"                                                                                                    |

**Enable Editing** 

**Enable Content** 

Say "Yes" to being a Trusted Document

Save the File As "Month Year Data Entered UCR (Agency Name).xls

Move original file to Agency "Submissions" Folder